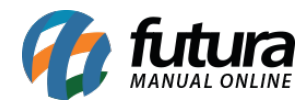

## 1 - Novo modelo de consulta de produtos

## Caminho: <u>F1</u>

Nesta versão foi adicionado um novo modelo de consulta de produtos do PDV (F1), este modelo foi otimizado toda a tela de consulta onde o usuário poderá consultar em uma única aba todos os dados dos produtos disponíveis na mesma tela.

A configuração para utilizar este modelo é realizada no **ERP Futura Server** no caminho: <u>Configurações > Parâmetros > Aba PDV > 26 - Modelo consulta produtos (PDV) > Modelo 2</u>

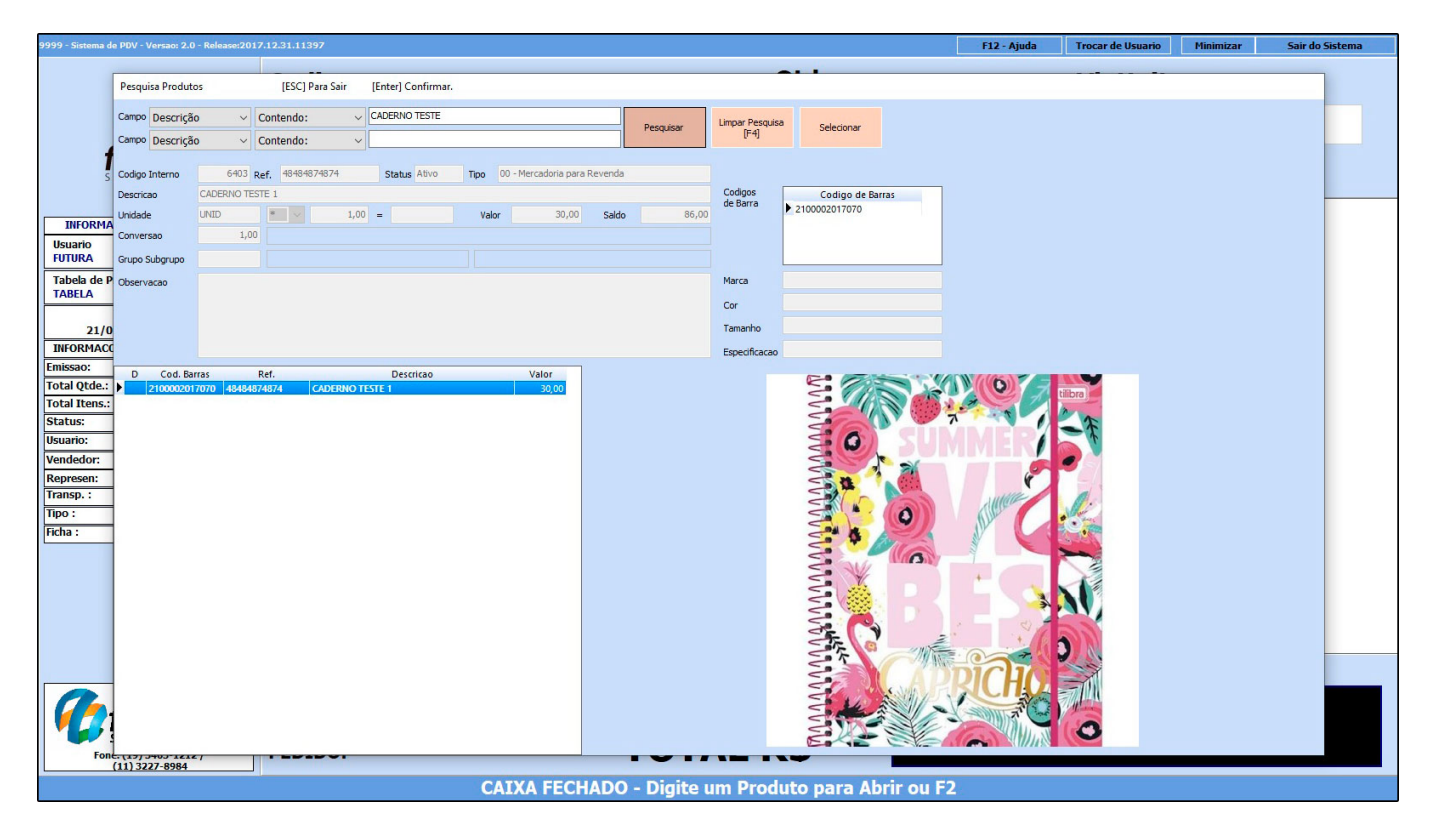

## 2 - Cadastro do equipamento MFe

## **Caminho:** $\underline{Alt + G}$

Nesta versão foi implementado um novo modelo de envio na configuração do MFe via dll, que fara a comunicação direta com Sefaz, esse modo de comunicação é obrigatório a partir do driver 1.5.

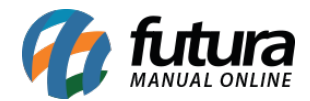

| Cadastro - MFE Equipamento - [Esc] para sair |                    |                                        |                     |                            |   |
|----------------------------------------------|--------------------|----------------------------------------|---------------------|----------------------------|---|
| Novo [F2] Edit                               | tar [F3]           | Gravar [F10]                           | Cancelar            |                            |   |
| Codigo:                                      |                    | 101                                    |                     |                            |   |
| Empresa:                                     |                    | 1 🔍 L                                  | UCRO PRESUMIDO      | -RJ                        |   |
| Modelo:                                      | Tanca              | ~                                      |                     |                            |   |
| Codigo de Ativacao:                          | 123456             |                                        |                     |                            |   |
| Assinatura AC:                               | SGR-SAT S          | ISTEMA DE GESTA                        | O E RETAGUARDA      | DO SAT                     |   |
|                                              |                    |                                        |                     |                            |   |
|                                              |                    |                                        |                     |                            |   |
| Numero de Serie:                             | 9000142            |                                        |                     |                            |   |
| Ambiente:                                    | Producao           |                                        |                     |                            |   |
| CFE Versao Dados:                            | 0,07               |                                        |                     |                            |   |
| CNPJ Software House:                         |                    | ······································ |                     |                            |   |
| Modelo SAT                                   | Stdcall<br>Stdcall | ~                                      |                     |                            |   |
| Patch DLL                                    | Integrador         | XML AZ                                 | -CE\Driver MFE\Bibl | lioteca de funções\mfe.dll | 6 |
| Codigo do Produto:                           | ID                 | ~                                      |                     |                            |   |
|                                              |                    |                                        |                     |                            |   |